#### Multimedia im Netz Online Multimedia Winter semester 2015/16

Tutorial 02 – Major Subject

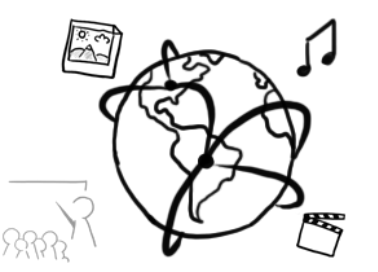

# **Today's Agenda**

- Git Tutorial
- Server side scripting: PHP Basics
  - PHP Syntax and Core Concepts
  - Forms
  - Cookies
- Quiz

# Introduction to GIT

#### Heavily inspired by Roger Dudler <u>https://rogerdudler.github.io/git-guide/</u>

### **Recommendation: GitHub app**

#### https://desktop.github.com/

| +• 🗉                                                     | ₽ master •                                                        | ↑     _     □     ×       No uncommitted changes     History     ♪ Pull request     ◆ |
|----------------------------------------------------------|-------------------------------------------------------------------|---------------------------------------------------------------------------------------|
| Filter repositories                                      | Compare 🕶                                                         | Sync                                                                                  |
| GitHub                                                   |                                                                   |                                                                                       |
| assignments-ws-15-16                                     | master                                                            | ••                                                                                    |
| IndividualThemes iron-form                               | created initial folder structur<br>12 days ago by Tobi Stockinger | created initial folder structure. created .gitignore file. upd                        |
| <ul> <li>SSLPersonas</li> <li>tutorials-15-16</li> </ul> | Initial commit<br>12 days ago by Tobi Stockinger                  | ▶ .gitignore                                                                          |
| Other                                                    |                                                                   | ▶ assignment01\README.md                                                              |
| MirrorMeter Tutorial                                     |                                                                   | ▶ assignment02\README.md                                                              |
|                                                          |                                                                   | ▶ assignment03\README.md                                                              |
|                                                          |                                                                   | ▶ assignment04\README.md                                                              |
|                                                          |                                                                   | ▶ assignment05\README.md                                                              |
|                                                          |                                                                   | ▶ assignment06\README.md                                                              |
|                                                          |                                                                   | ▶ assignment07\README.md                                                              |
|                                                          |                                                                   | ▶ assignment08\README.md                                                              |
|                                                          |                                                                   | ▶ assignment09\README.md                                                              |
|                                                          |                                                                   |                                                                                       |

# Setup

- Download git
  - Mac <u>https://git-scm.com/download/mac</u> (included in the Xcode command line developer tools)
  - Windows: <u>https://git-for-windows.github.io/</u>
  - Linux: <u>https://git-scm.com/book/en/v2/Getting-Started-Installing-Git</u>
- On CIP pool machines git is already installed.

#### **Create a new Repository**

- 1. Create a new directory inside a folder of your choice
- Open a terminal / shell and navigate to the folder, e.g.
   cd ~/myrepository
- Initialize the **local** repository:
   git init
- Not (really) necessary for the collaborative solutions in this course

#### **Clone a repository**

- 1. Find out the URL from a (repository), e.g. <u>https://github.com/MIMUC-MMN/assignments-ws-15-16</u>
- 2. Clone the repository git clone <u>git@github.com:MIMUC-</u> <u>MMN/assignments-ws-15-16.git</u>
- This implies the following SSH syntax:
  - Username: git
  - Server URL: github.com
  - Path to Repository: MIMUC-MMN/assignments-ws-15-16.git
- To make this work, you need to create an SSH key
- The GitHub app is helpful here.

### Workflow

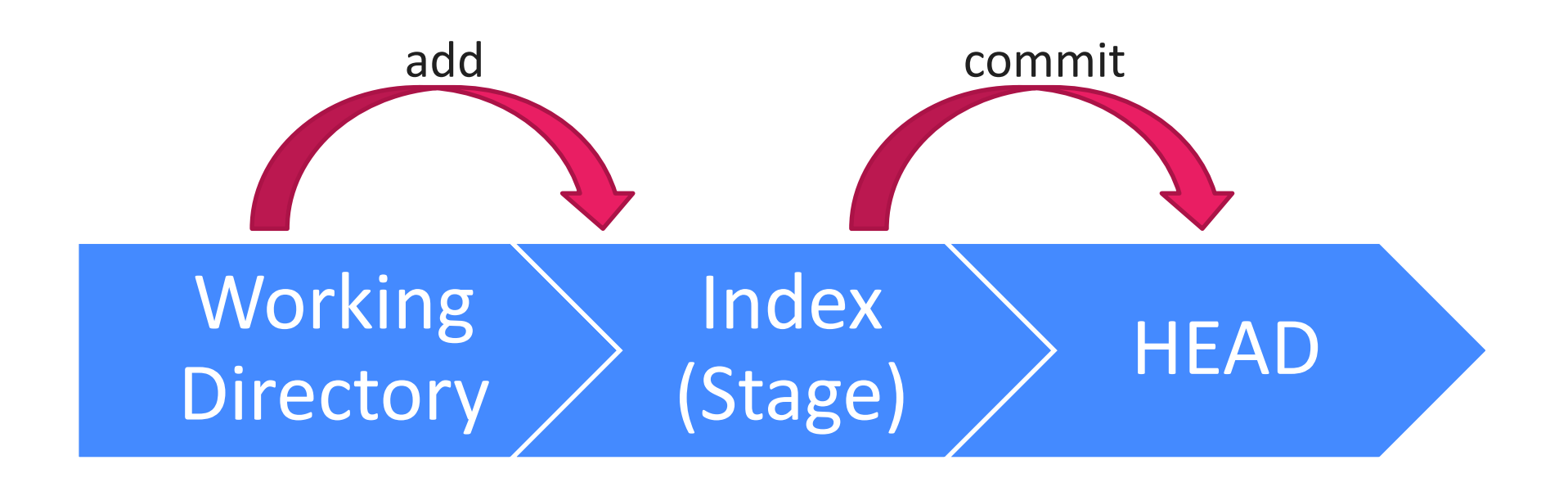

https://rogerdudler.github.io/git-guide/

## Add & Commit

- All files that you changed need to be **added to the index**
- Once you finalized all the changes, you **commit** them
- 1. Adding a file / all files: git add myfile.txt git add \*
- 2. Commit your changes: git commit -m "My commit message describes what I did".

#### **Pushing to Remote Server**

- The changes are not in the HEAD of your working copy
- You can send them to the remote server, e.g. on GitHub git push origin master
  - origin: name of the server
  - master: name of the branch.
    - In many projects, you can't push to master, so you need to create a different branch first.
- You can add multiple remote servers for one project git remote add another\_server URL

#### Branching

- Create a new branch and switch to it: git checkout —b new\_branch
- Switch back to master git checkout master
- Delete a branch git branch –d new\_branch
- A branch only becomes visible to others if you push it to a remote server!

# **Update and Merge**

- Update local files with the server version git pull
- Integrate changes from another branch: git merge <branchname>
- Compare branches git diff <branch1> <branch2>

# **PHP Basics**

#### **PHP: Hypertext Preprocessor**

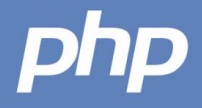

- Server-side scripting language dating from 1995
- Current stable version 5.6.14
- Official website: <a href="http://php.net">http://php.net</a> (logo source)
- To get you started: tutorials (just a few examples)
  - <u>http://tut.php-quake.net/en/</u>
  - <u>http://www.php-einfach.de/php-tutorial/php-tutorial.php</u> (German)
  - <u>http://www.w3schools.com/php/</u>

# PHP at the CIP-Pool (I)

- PHP usage is restricted: <u>http://www.rz.ifi.lmu.de/Merkblaetter/homepage.html</u>
- To facilitate correction of your assignments, they need to work in the CIP pool:
  - PHP version 5.5.9
  - Put into directory public\_html/php
  - Usage under your personal webspace (replace "login" with your CIP-account name): <u>http://php.cip.ifi.lmu.de/~login/php/skript.php</u>
  - You can only put PHP files in this directory. If you use images, you have to put them in public\_html and other subdirectories

# PHP-Server at the CIP-Pool (II)

- Server is only accessible in the WAN / CIP Pools
  - Via an ssh-tunnel
     <a href="http://www.rz.informatik.uni-muenchen.de/FAQ/Aussenzugriff.faq.html">http://www.rz.informatik.uni-muenchen.de/FAQ/Aussenzugriff.faq.html</a>
  - VPN: <u>https://www.lrz.de/services/netz/mobil/vpn/</u>
- Nicely working solution: Remote Desktop Connection
  - Instruction here <u>http://www.rz.ifi.lmu.de/Dienste/rdp.html/</u>
  - Does not work with "Starter" Versions of Windows.

#### **B.Y.O.D.**

- You can use your own machine and install a web server there (Apache)
- XAMPP: Convenient bundle
- e.g. LAMP: Linux, Apache, MySQL, PHP,
- Get it here for Windows, Mac, Linux: https://www.apachefriends.org/download.html
- See if it works: <u>http://localhost</u>

|        |                  | Welcom | e Mar   | age Servers | Applic | ation log |           |
|--------|------------------|--------|---------|-------------|--------|-----------|-----------|
|        | Server           |        |         | Status      |        |           |           |
|        | MySQL Database   |        | Stopped |             |        |           | Start     |
| )<br>> | ProFTPD          |        | Stopped |             |        |           | Stop      |
|        | Apache web serve | -      | Stopped |             |        |           | Restart   |
|        |                  |        |         |             |        |           | Configure |
|        |                  |        |         |             |        |           |           |
|        |                  |        |         |             |        |           |           |
|        |                  |        |         |             |        |           |           |
|        |                  |        |         |             |        |           |           |
|        |                  |        |         |             |        |           |           |
|        |                  |        |         |             |        |           |           |
|        |                  |        |         |             |        |           |           |
|        |                  |        |         |             |        |           |           |
|        |                  |        |         |             |        |           |           |
|        |                  |        |         |             |        |           |           |

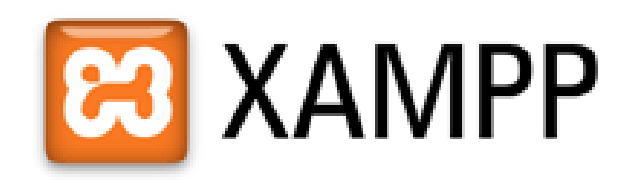

# Apache doesn't start?

- Make sure to:
  - Check the port that is configured in httpd.conf / apache2.conf
  - Apache usually listens on port 80
  - Quit Skype (it sometimes listens on port 80/443)
  - On Unix-based systems this command shows you which ports are already taken: netstat -ntlp | grep LISTEN
- If you use Jetbrains phpStorm, it has a built-in Webserver. You only need to tell it where the php binaries are.

# Hello World!

Create the file test.php or use the one provided on GitHub: <?php echo "My first PHP script!"; ?>

On a CIP-pool machine:

- 1. Put it into public\_html/php
- Open a web browser and go to http://php.cip.ifi.lmu.de/~login/php/test.php
- 3. It should say "My first PHP script!"
- 4. Collaborate with your neighbor if there are any problems.

# **Embedding PHP into HTML**

```
<!DOCTYPE html>
<html lang="de">
<head>
    <meta charset="UTF-8"/>
    <title>PHP embedded into HTML</title>
</head>
<body>
<h2>
    <?php echo "My Heading"; ?>
</h2>
<?php echo "<p>My paragraph"; ?>
</body>
</html>
```

### **Syntax**

- PHP can be **embedded** into HTML Documents.
   <?php ... ?>
- Variables are prefixed with a \$-sign: \$someVar = 5;
- Printing text:

echo "Sometext"; echo "Even <b>HTML</b> can be printed";

• **Concatenation** is done with a dot!

echo "Variable content: " . \$someVar;

#### • Comments

// This is a comment
/\* This is a comment
that spans multiple lines! \*/
# I can't get enough of those comments!

Ludwig-Maximilians-Universität München

Online Multimedia WS 2015/16 - Tutorial 02 - 21

### **Variables Inside Double-Quoted Strings**

#### <?php

\$currentTime = date("d.m.Y, H:i:s", time());

```
echo "It's $currentTime";
```

#### ?>

# **Types and Operators**

- PHP is weakly / dynamically typed
- Data types: Boolean, Integer, Float, String, Array
- Arithmetic operators:

• Bit-operators:

• Comparison:

== === != <> < >

• Increment and decrement operators:

++\$a \$a++ --\$a \$a--

• Logic operators:

&& || ! XOR

Ludwig-Maximilians-Universität München

# What output does this generate? (1)

```
<?php
// 1:
echo 1 + "10 little pigs";
// 2:
$test = 2 . "10 little pigs";
echo $test;
// 3:
echo 3 , "10 little pigs";
?>
```

#### **Control Statements**

```
• If-else:
if($a > $b){
    echo "a is greater than b";
} else {
    echo "a is not greater than b";
}
```

Ternary operator (syntactic sugar)
 echo \$a > \$b ? "a greater than b" : "a less than b";

## What output does this generate? (2)

```
<?php
$intZero = 0;
$stringZero = "0";
if($intZero == $stringZero)
        echo "== Equal";
       echo "== unequal";
else
if($intZero === $stringZero)
        echo "=== identical!";
       echo "=== unidentical!";
else
?>
```

#### Arrays

- Arrays in PHP are actually "ordered maps"
  - Association between key and value
  - So an array is more or less: array, list, hash-table, dictionary, collection, stack, queue, etc. altogether
- Simplification: there are two types of arrays:
  - index-based (regular)
     \$indexedArray = array(1,2,3,4);
  - associative (dictionary)
     \$associativeArray =
     array("apples"=>"1", "bananas"=>4);
- The types of keys and values can be mixed! (integers, strings, arrays, objects etc.)

# While Loops

```
• Example
  $isHomerHungry = true;
  while($isHomerHungry){
     echo 'Homer is still hungry. ';
     $isHomerHungry = (rand(0,10) != 10);
  }
  echo "Homer is not hungry
  anymore";
```

• Make sure to find a reliable break condition.

# For / Foreach Loops

- for(\$donut=1;\$donut<=10;\$donut++){
   echo "Homer is eating donut \$donut";
  }</pre>

```
foreach($donuts as $donut){
    echo "Homer likes $donut donuts. ";
}
```

- break: terminates the execution of the loop.
- **CONTINUE:** current loops is interrupted and the loop continues with the next iteration.

#### **Break Out**

- Write a small script that...
  - takes an array of arbitrary length
  - doubles the value stored in the array
  - prints the doubled value
- If you have time:
  - consider what to do if the array contains strings.
  - the values are stored in an associative array. How do you access them?
- Take 10 minutes time.

#### **Functions**

- Void function: function someFunction(\$parameter1, \$parameter2){ // do something }
- With a return value:
   function square(\$number){
   return \$number \* \$number;
   }
   echo square(4);

# "By Reference"

#### <?php

```
function square(&$number){
    $number = $number * $number;
}
```

```
$myNumber = 2;
echo "My number is $myNumber"; // 2
```

```
square($myNumber);
```

echo "Now, my number is \$myNumber"; // 4
?>

https://secure.php.net/manual/de/language.references.pass.php

# **Interactive Webpages with PHP**

#### **PHP + Forms**

- PHP can handle user input, but only *after* it was sent to the server, where the script is executed.
- Typical user input comes from HTML <form> elements
- There are many different input elements (see next slide)

# <input type="..." />

#### radio

- Red
- Green
- Blue

#### text

Your text: my text

#### checkbox

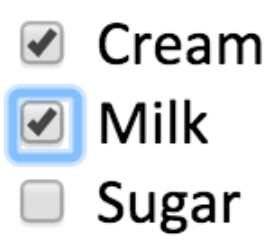

#### button

Hardest button to button.

#### file

Choose File No file chosen

Ludwig-Maximilians-Universität München

#### password

Password:

#### **Example Form: Favorite Color**

```
<!DOCTYPE html>
<html>
<head lang="en">
    <meta charset="UTF-8">
    <title>Favorite Color!</title>
</head>
<body>
Please pick your favorite color:
<form>
    <label> <input type="radio" name="color"/> Red
    </label>
    <label> <input type="radio" name="color"/> Green
    </label>
    <label> <input type="radio" name="color"/> Blue
    </label>
</form>
</body></html>
```

#### Passing Data between Browser and Server

- The example from the previous slide, allows the user to make a selection, that is, to **enter data**
- How do we pass it from the user's browser to the server, where we can evaluate the data?
  - action="..." attribute tells where the data should go
  - method="... " attribute tells how it should be "wrapped"
- An <input type="submit" /> sends the form

#### **Extending the Form: Action, Method, Submit**

```
<form action="formExample.php" method="post">
    <label>
        <input type="radio" name="color"/>
        Red
    </label>
    <label>
        <input type="radio" name="color"/>
        Green
    </label>
    <label>
        <input type="radio" name="color"/>
        Blue
    </label>
    <input type="submit"</pre>
           name="submit"
           value="Save" >
</form>
```

#### **Extending the Form: Values**

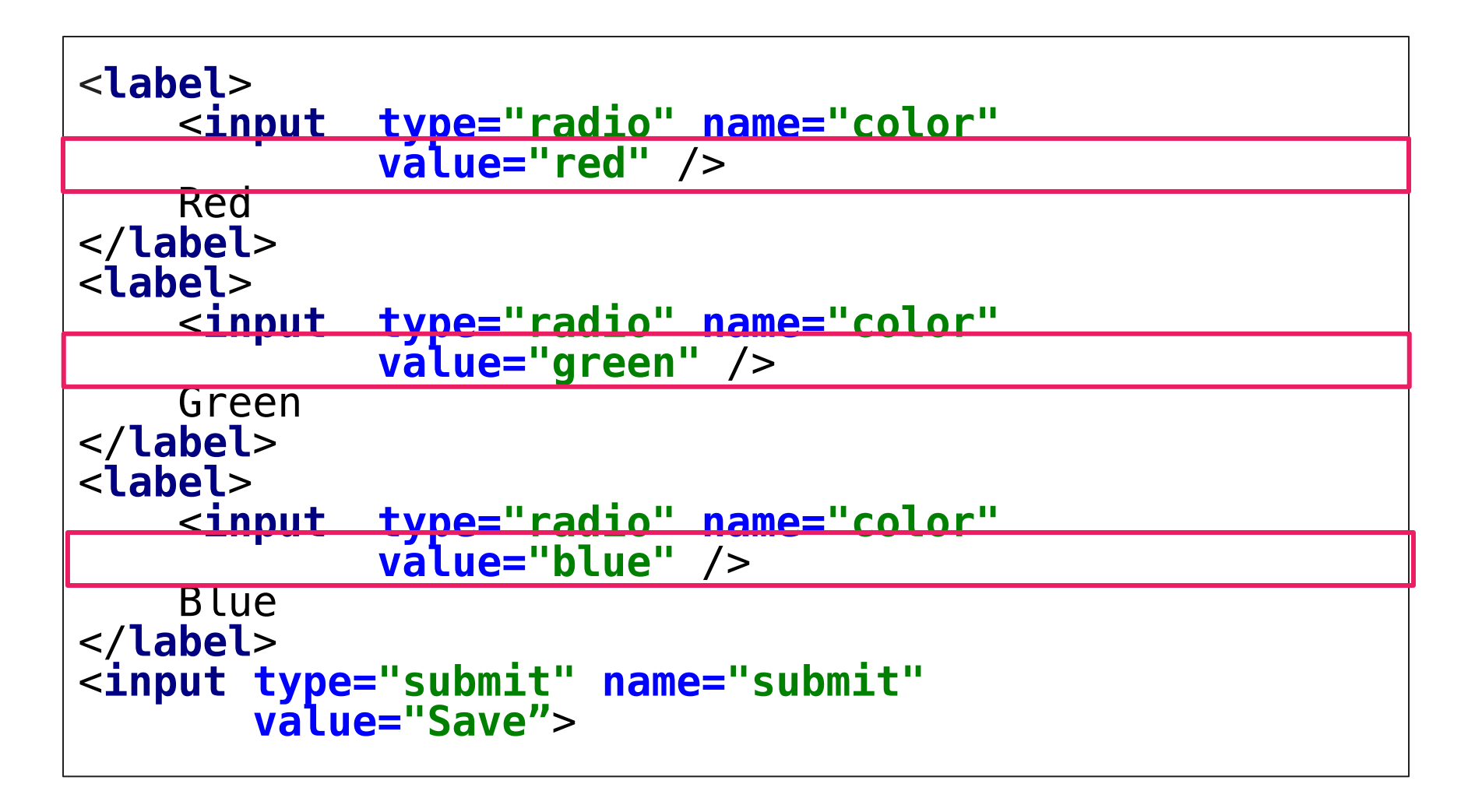

### **Extending the Form: Control output**

```
<?php
if(isset($_POST['color'])) {
    echo "Your favorite color is " . $_POST['color'] . "";
}
else{
     <u>{</u>
    Please pick your favorite color:form action="formExample_finish.php" method="post">
         <label>
                        type="radio" name="color"
value="red" />
              <input
              Red
          </label>
          <label>
              <input
                        type="radio" name="color"
                        value="green" />
              Green
          </label>
          <label>
                        type="radio" name="color"
              <input
                        value="blue" />
              Blue
          </label>
          <input type="submit" name="submit"</pre>
                  value="Save">
    </form>
<?php } ?>
```

# **GET & POST**

- GET
  - Query string is sent in the URL of the request: <u>http://localhost/test.php?lecture=onlineMultimedia</u>
  - Parameters are visible to the user!
  - Superglobal variable in PHP: \$\_GET (Associative Array!)
- POST
  - Query string is sent in the HTTP message body of the request
  - Superglobal variable in PHP: \$\_POST (Associative Array!)

# Form Data view parsed color=red&submit=Save

### Comparison

| GET Requests                                         | POST Requests                                     |  |  |  |
|------------------------------------------------------|---------------------------------------------------|--|--|--|
| can be <b>cached</b>                                 | are <b>never cached</b>                           |  |  |  |
| stay in the <b>browser history</b>                   | do <b>not</b> show up in the browser<br>history   |  |  |  |
| can be <b>bookmarked</b>                             | cannot be bookmarked                              |  |  |  |
| have a <b>fixed length</b>                           | do not have length restrictions                   |  |  |  |
| should be used to <b>retrieve</b> data               | should be used to <b>modify</b> data              |  |  |  |
| should <b>not</b> be used with <b>sensitive data</b> | are a little safer for sensitive data             |  |  |  |
|                                                      | http://www.w3schools.com/tags/ref httpmethods.asp |  |  |  |

# **Useful String Functions**

- **strlen**: returns the length of a string
- **strstr**: finds the first occurrence of a substring
- **substr**: returns a substring
- htmlspecialchars: converts special characters to HTML codes
- **strip\_tags**: removes all PHP and HTML tags from a string
- **explode**: splits a string and returns an array with the chunks
- **implode**: takes an array and concatenates the fields to a string
- **str\_replace**: replaces all matches with a replacement string

### **Useful Array Functions**

- **count**: returns the number of elements in the array
- **array\_search**: searches an array and returns found index
- **in\_array**: determines if a value exists in the array
- **shuffle**: shuffles an array

# **Link Collection**

- https://secure.php.net/docs.php
- http://www.w3schools.com/php/php\_intro.asp
- <u>https://www.codecademy.com/courses/web-beginner-en-</u>
   <u>StaFQ</u>
- IDEs:
  - <u>https://www.jetbrains.com/phpstorm/</u>
  - <u>http://www.aptana.com/products/studio3/download.html</u>
  - <u>https://netbeans.org/features/php/</u>
- Useful text editors:
  - <u>https://www.sublimetext.com/</u>

### **Round-up Quiz**

- 1. Is a PHP script evaluated in the browser or somewhere else?
- 2. What does the acronym LAMP stand for?
- 3. How do you concatenate strings in PHP?
- 4. What's the difference between the == and === operator?
- 5. What's going on here: \$grades = array('johnson'=>1.0); \$grades['smith'] = 3.0;
- 6. Is GET or POST more suitable for transmitting passwords? Why?
- 7. Is the correct syntax count(\$array) or \$array.count()?

# Thanks! What are your questions?

Ludwig-Maximilians-Universität München

# Let's begin with the Assignment!

- Download the assignment sheet
- Start with task 1
- You can collaborate with your neighbor
- Turn in the assignment by November 2<sup>nd</sup>, 12:00 noon via UniWorX